## Navodila za uvoz korenskega potrdila za OS Windows

Kliknite na povezavo za namestitev **korenskih potrdill POSTArCA Root** in POSTArCA G2 https://www.rekono.si/ca/POSTArCA\_Root.cer https://www.rekono.si/ca/POSTArCA\_G2.cer in oba uvozite po spodnjih navodilih.

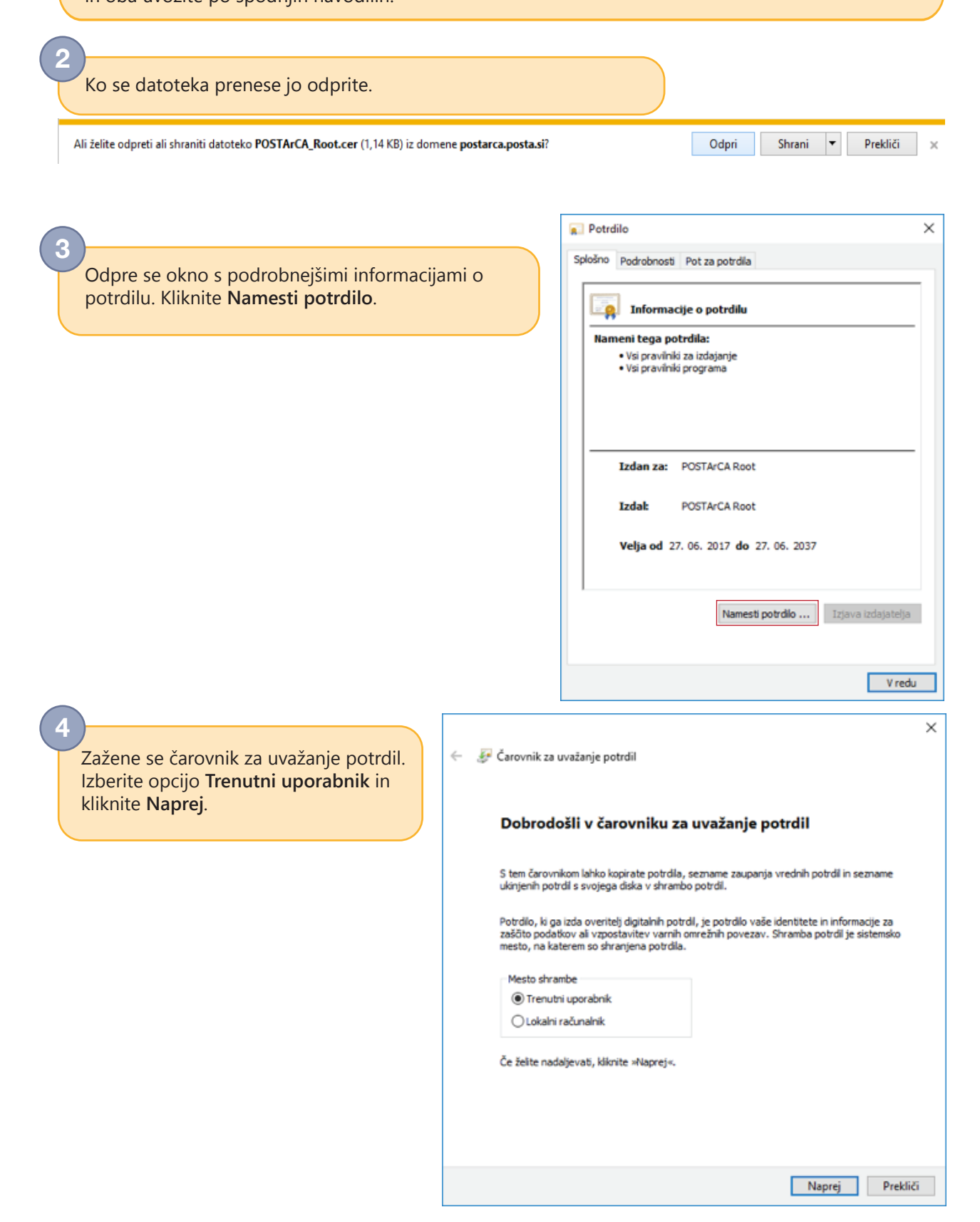

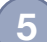

V naslednjem koraku izberite **Shrani vsa potrdila v to shrambo** in kliknite **Prebrskaj**,

lzberite shrambo Zaupanja vredni overitelji korenskih potrdil.

Kliknite Naprej.

| snramba potroli                         |                                           |                       |                     |       |
|-----------------------------------------|-------------------------------------------|-----------------------|---------------------|-------|
| Shrambe potrdil so s                    | istemska mesta, na k                      | aterih so shranjena   | potrdia.            |       |
| Windows lahko samo                      | odejno izbere shrambo                     | o potrdil ali pa mest | o potrdila določite | sami. |
| Ocaration                               | hari daranka natadi d                     | ada an unsta anti-d   | 1.                  |       |
| Samodejno izi                           | pen smanbo potroli g                      | ede na vrsto potro    | lia -               |       |
| Granha pot                              | e dia vito snirambo                       |                       |                     |       |
|                                         |                                           |                       | Prebrs              | kaj   |
|                                         |                                           |                       |                     |       |
| Izbira shrambe potr                     | dil                                       | ×                     |                     |       |
| Izberite želeno shran                   | nbo potrdil.                              |                       |                     |       |
| Sector Constant Sector                  |                                           |                       |                     |       |
| Osebna                                  | andet as astall bacane                    | ^                     |                     |       |
| Zaupanja v                              | odjetja                                   | on poor               |                     |       |
| Zaupanje p                              |                                           |                       |                     |       |
|                                         | ritelji potrdil                           | 1000000               |                     |       |
| Zaupanje p<br>Vmesni ove<br>Uporabniško | ritelji potrdil<br>I predmet imenika Acti | ve Direc              |                     |       |

Kliknite **Dokončaj**.

6

| ÷ | 🐓 Čarovnik za uvažanje potrdil                                                                  |   |
|---|-------------------------------------------------------------------------------------------------|---|
|   | Dokončevanje čarovnika za uvažanje potrdil                                                      |   |
|   | Potrdilo bo uvoženo, ko kliknete »Dokončaj«.                                                    |   |
|   | Izbrali ste te nastavitve:<br>Shramba potrdil, ki jo je izbral uporabnik<br>Vsebina<br>Potrdilo |   |
|   |                                                                                                 |   |
|   |                                                                                                 |   |
|   |                                                                                                 |   |
|   | Dokončaj Preklid                                                                                | ŝ |

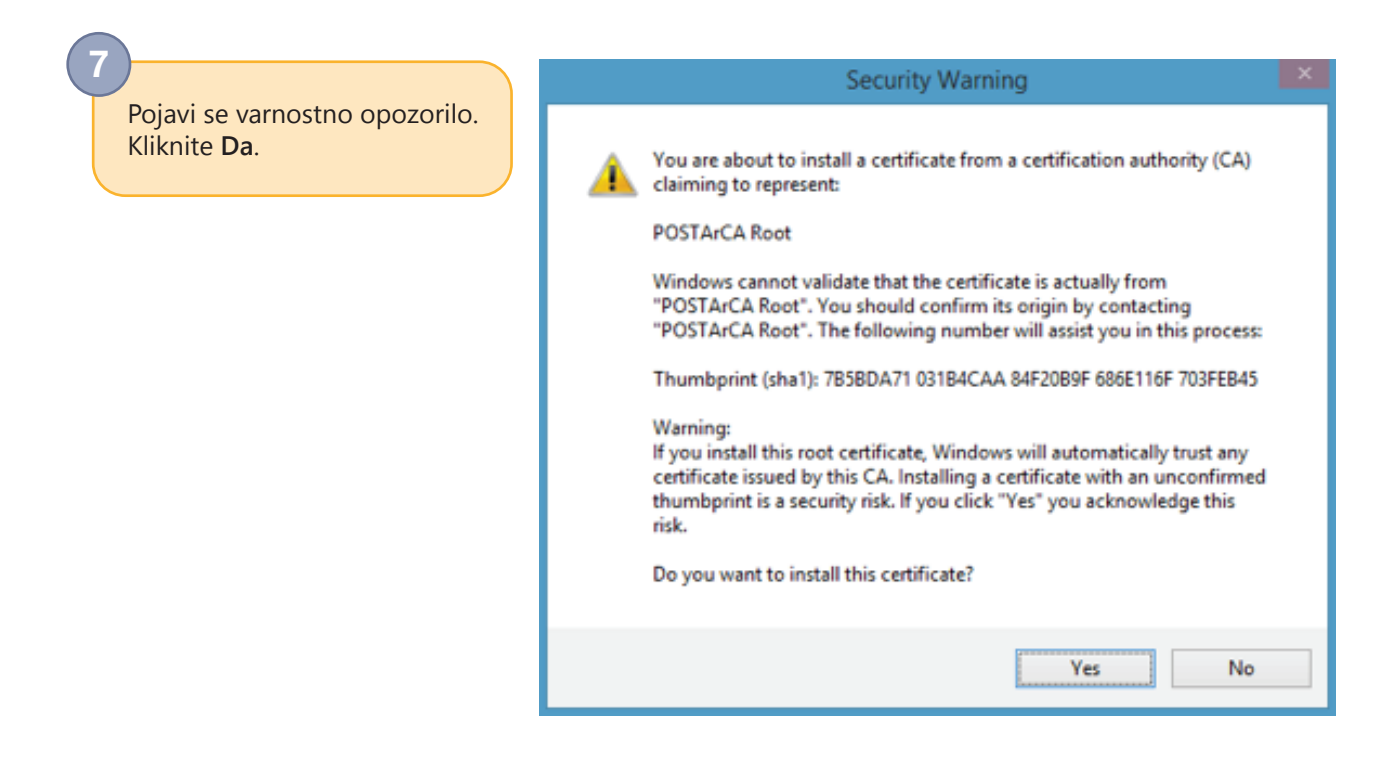

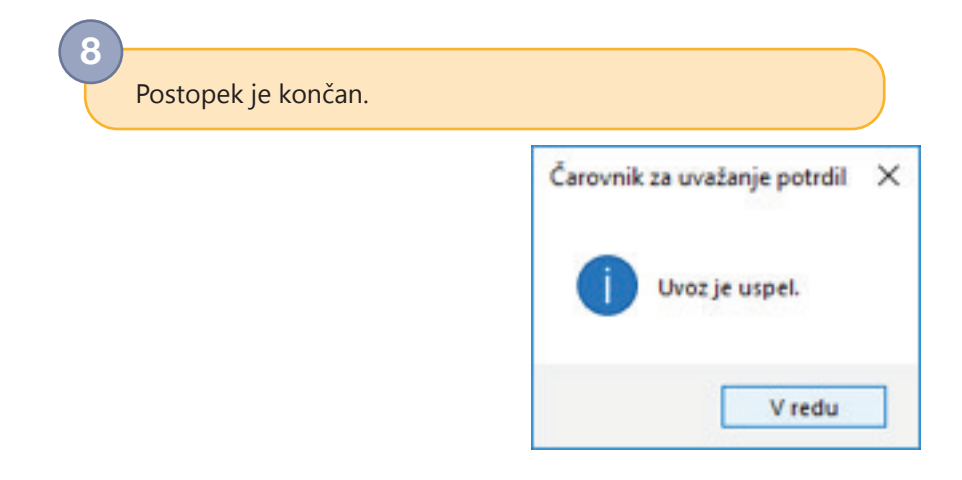